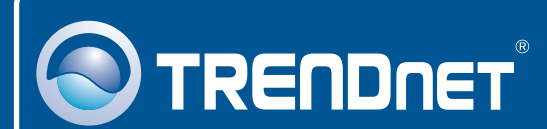

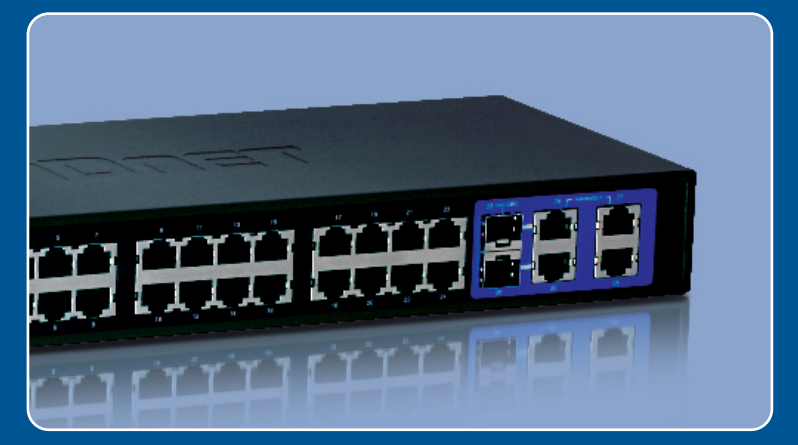

# Guia de Instalação Rápida

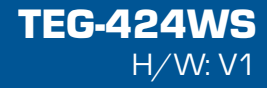

# Índice

| Português                                                | 1 |
|----------------------------------------------------------|---|
| 1. Antes de Iniciar                                      | 1 |
| 2. Instalação do Hardware                                | 2 |
| 3. Utilitário de Gerenciamento de Switch Inteligente Web | 3 |
| Troubleshooting                                          | 6 |

# 1. Antes de Iniciar

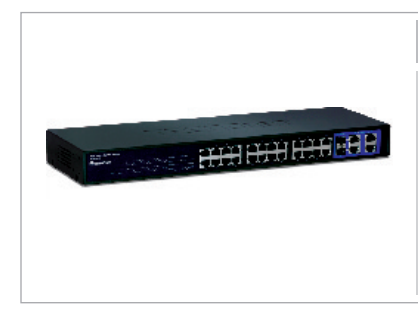

#### Conteúdo da Embalagem

- TEG-424WS
- Guia de Instalação Rápida
- CD-ROM Utilitário e Guia do Usuário
- Cabo de Alimentação Elétrica
- Kit para Montagem em Rack
- · Calço de Borracha

### Requisitos de Sistema

- Web Browser: Internet Explorer (5.0 ou superiore)
- Computador com adaptador de rede instalado
- Cabo de rede RJ-45

### **Equipmento Opcional**

- Rack 19" Padrão EIA
- Módulos Mini-GBIC Opcionais (exemplo: TEG-MGBSX, TEG-MGBS10, TEG-MGBS40, TEG-MGBS80, TEG-MGBS10D3\_D5, TEG-MGBS40D3\_D5)

## Aplicação

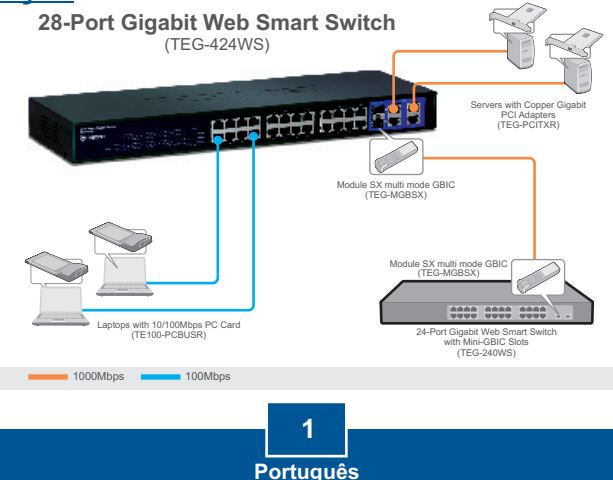

## 2. Instalação do Hardware

### Nota:

- Após completar a instalação do hardware, use o web browser para configurar o TEG-424WS. Abra seu web browser, e digite o endereço IP padrão <u>http://192.168.0.1</u> e a senha padrão "admin". Certifique-se de que seu computador e o TEG-424WS estão configurados no mesmo segmento de rede.
- Os slots Mini-GBIC são compartilhados com as Portas Ethernet Gigabit 25 e 26. Quando os slots Mini-GBIC estão em uso, as Portas Ethernet Gigabit 25 e 26 estão desabilitadas.

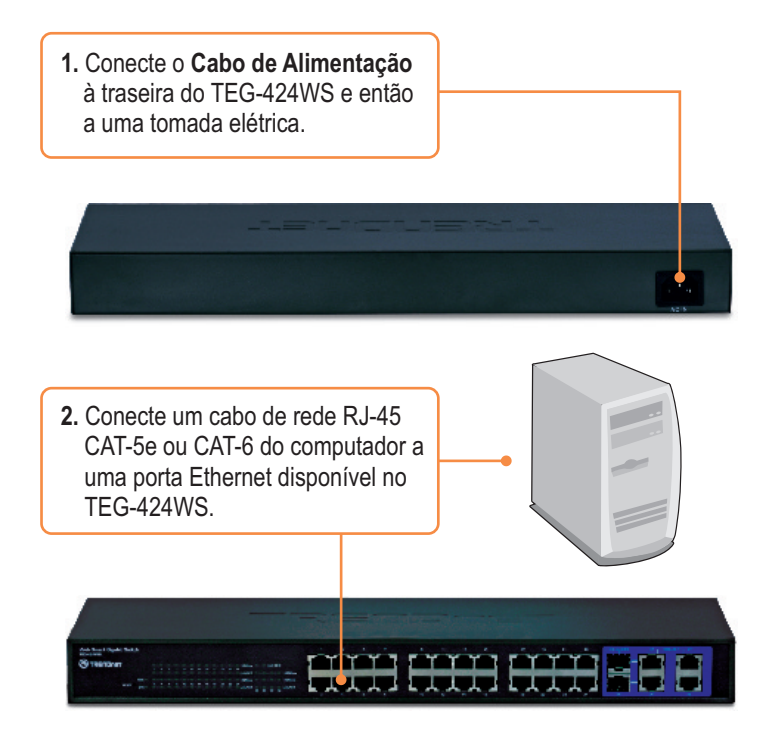

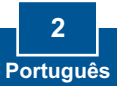

<u>Nota:</u> Se você quiser descobrir facilmente todos os Switches Inteligentes Web na rede, determinar o endereço IP, mudar a senha ou atualizar para um novo firmware, então instale o Utilitário de Gerenciamento de Switch Inteligente Web. Siga os passos abaixo.

### Para Usuários Windows

S TRENDNET Insira o CD-ROM Guia de Usuário. & Utilitário em seu Drive de CD-ROM e então clique Install Utility (Instalar Utilitário). web smart switch reasonant use Installation Complete The installation Witner is a successfully installed Web Shart Switch Management 1000y and Switch Honogeneril Utilization been recover tills in a site 2. Siga as instruções do Installation a die DK batter is een Sieber opgeven. F Run Web Street Station Management U sk Wizard (Assistente de Instalação). 3. Clique Start All Programs TRENDnet Web Smart Switch Management Utility (Iniciar-> Todos Programas-> TRENDnet le web Smart Switch Management Utility ->Utilitário de Gerenciamento de Switch Inteligente Web) e então clique Web Smart Switch Management Utility. (Utilitário de Gerenciamento de Switch Inteligente Web).

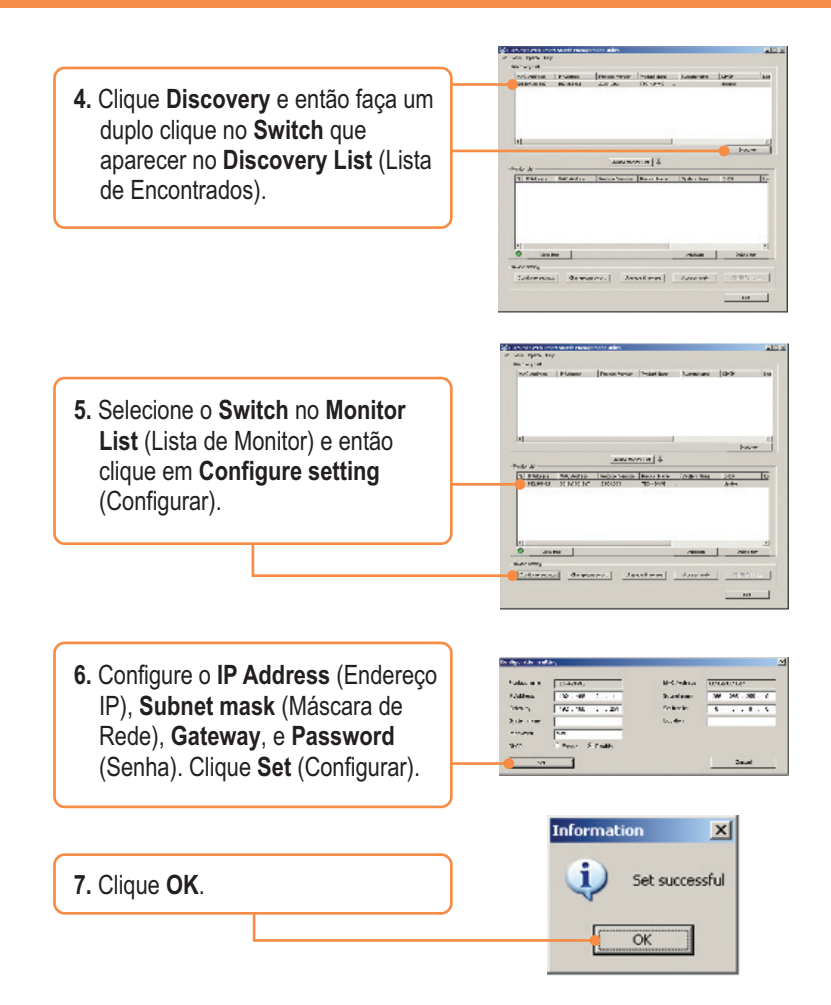

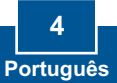

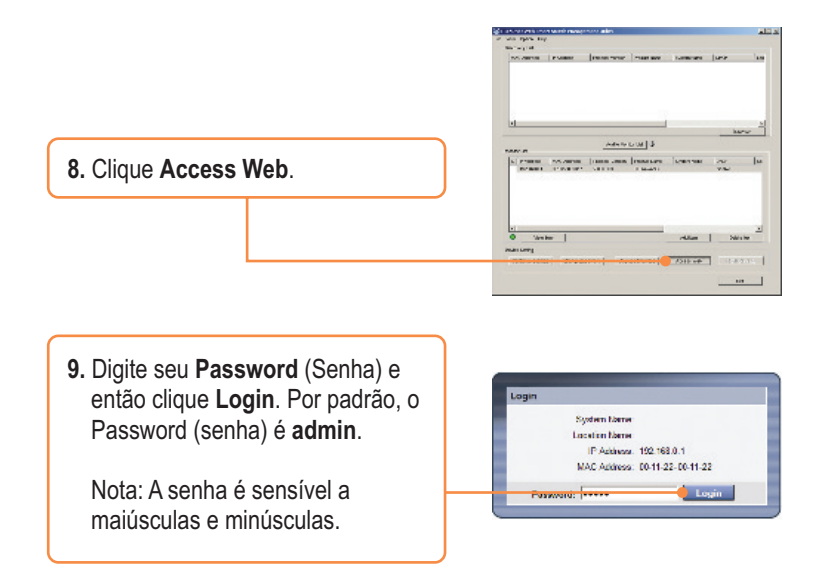

## A configuração Wireless agora está completa.

Para mais informações referentes ao utilitário **Web Smart Switch Management Utility** e às configurações avançadas, favor recorrer ao Guia do Usuário incluído no CD-ROM de Utilitário ou ao website da TRENDnet em www.trendnet.com

> Registre Seu Produto Para garantir o alto nível do service e suporte ao consumidor, por favor tire um minuto para registra seu produto Online em: www.TRENDnet.com/register Agradecemos por ter escolhido TRENDnet

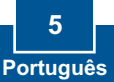

P1: Depois de conectar o TEG-424WS a uma tomada elétrica, os LEDs não acendem. R1: Verifique a conexão do cabo de alimentação ao TEG-424WS e à tomada. Também verifique se a tomada utilizada está alimentada.

# P2: Depois de instalar o Utilitário de Gerenciamento Web, eu cliquei em Discovery e o Utilitário não foi capaz de identificar o TEG-424WS. O que devo fazer?

R2: Primeiro, certifique-se de que o TEG-424WS está ligado e que todas as conexões estão seguras. Segundo, verifique se o endereço IP de seu computador está no mesmo segmento de rede que o TEG-424WS. O endereço IP padrão do TEG-424WS é <u>http://192.168.0.1</u> e a senha padrão é "admin". Terceiro, desabilite quaisquer programas de firewall tais como ZoneAlarm ou Norton. Se você está utilizando Windows XP, Server 2003 ou Vista, desabilite o firewall próprio.

P3: Quando eu acesso o TEG-424WS usando um web browser, aparece uma tela que me avisa "only one user can login" ("somente um usuário pode logar"). O que devo fazer?

R3: Outro computador está configurando o TEG-424WS. Favor aguardar que o usuário faça log off. Se o outro usuário já tiver feito log off e a mesma tela permanecer, então desconecte o cabo de alimentação do TEG-424WS, espere 5 segundos para que o TEG-424WS ligue e então tente acessar a página de configuração web para fazer o login.

#### P4: Eu esqueci a senha do administrador. Como reinicio o TEG-424WS?

R4: Pressione o botão de reset usando uma caneta ou clips de papel por 10 segundos. A senha padrão é admin. Nota: A senha é sensível a maiúsculas e minúsculas.

# P5: Quando eu conecto um computador a uma porta Ethernet Gigabit do Switch, não estou obtendo velocidades Gigabit. O que devo fazer?

**R5:** Primeiro, verifique o LED no Switch. Quando o LED 1000 Mbps está apagado, a velocidade de conexão do computador é 10 ou 100 Mbps. Segundo, certifique-se de que você tem um adaptador Ethernet Gigabit instalado em seu computador. Terceiro, certifique-se ainda de estar usando os cabos Ethernet CAT-5e ou CAT-6. Alguns cabos CAT-5 não são compatíveis com Gigabit.

Se você ainda encontrar problemas ou tiver alguma pergunta referente ao **TEG-424WS**, favor recorrer ao Guia do Usuário incluso do CD-ROM de Utilitário ou entrar em contato com o Departamento de Suporte Técnico da Trendnet.

#### Certifications

This equipment has been tested and found to comply with FCC and CE Rules. Operation is subject to the following two conditions:

(1) This device may not cause harmful interference.

(2) This device must accept any interference received. Including interference that may cause undesired operation.

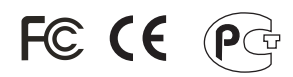

Waste electrical and electronic products must not be disposed of with household waste. Please recycle where facilities exist. Check with you Local Authority or Retailer for recycling advice.

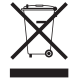

NOTE: THE MANUFACTURER IS NOT RESPONSIBLE FOR ANY RADIO OR TV INTERFERENCE CAUSED BY UNAUTHORIZED MODIFICATIONS TO THIS EQUIPMENT. SUCH MODIFICATIONS COULD VOID THE USER'S AUTHORITY TO OPERATE THE EQUIPMENT.

#### ADVERTÊNCIA

Em todos os nossos equipamentos menciona-se claramente as características do adaptador de tensão necessário para seu funcionamento. O uso de um adaptador diferente do mencionado pode produzir danos físicos e/ou danos ao equipamento conectado. O adaptador de tensão deve operar com voltagem e frequência da energia elétrica domiciliar existente no país ou zona de instalação.

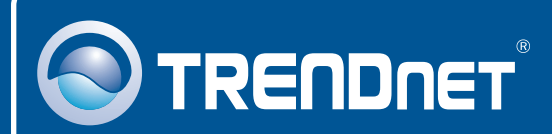

## **Product Warranty Registration**

Please take a moment to register your product online. Go to TRENDnet's website at http://www.trendnet.com/register

**TRENDNET**<sup>®</sup> 20675 Manhattan Place Torrance, CA 90501 USA

Copyright ©2008. All Rights Reserved. TRENDnet.